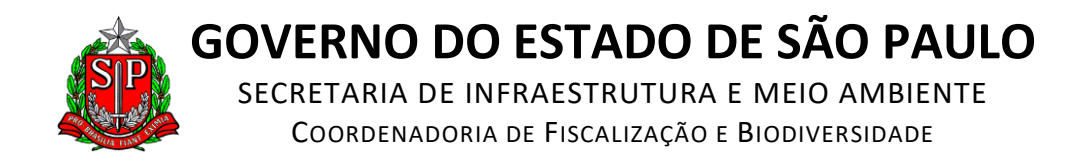

## COMO OBTER COORDENADAS GEOGRÁFICAS PELO GOOGLE MAPS

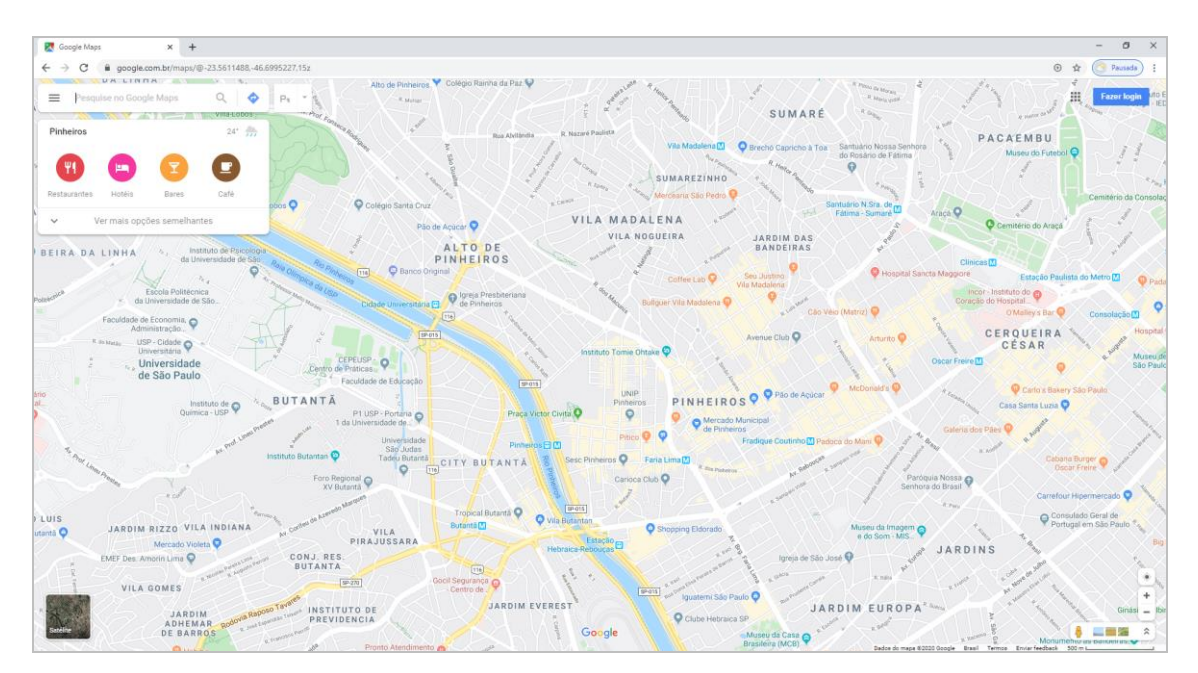

## 1. Acesse o Google Maps pelo endereço: <u>https://www.google.com.br/maps/</u>

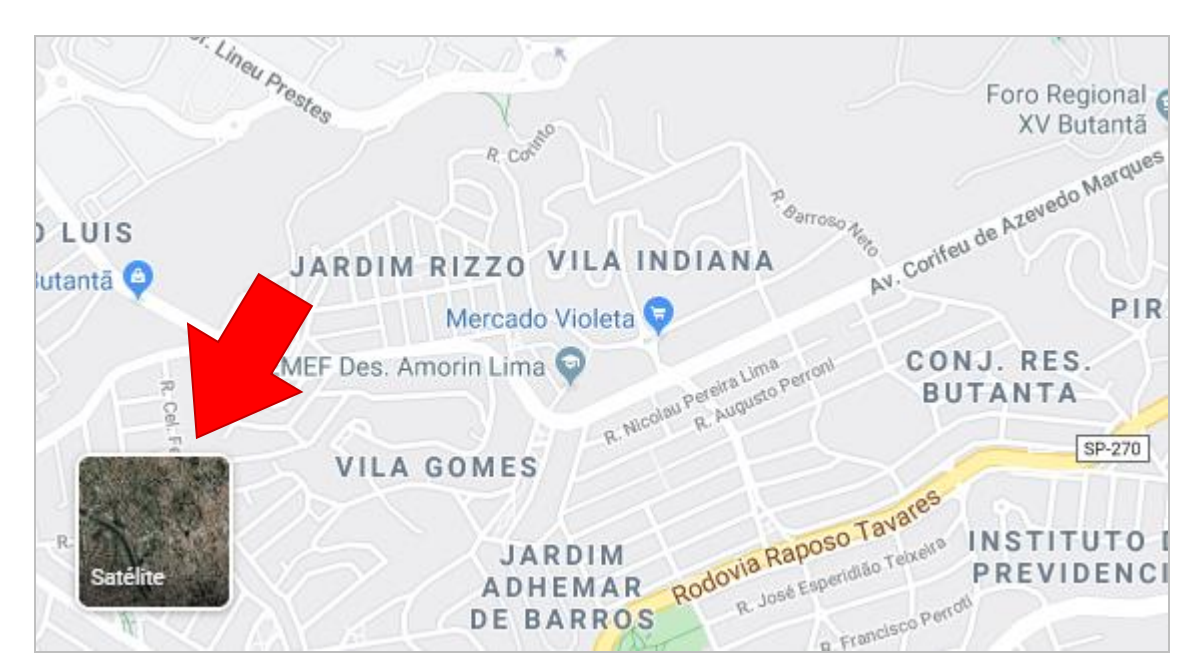

2. Ative as imagens de satélite clicando sobre o ícone "Satélite" no canto inferior esquerdo.

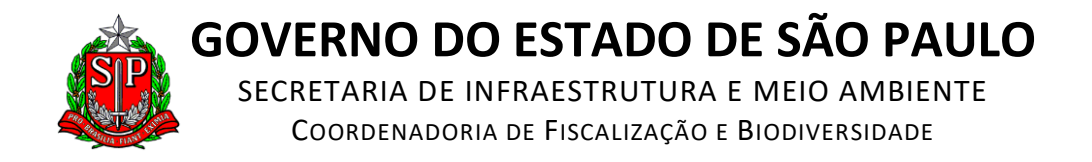

**3.** Aproxime a imagem para evidenciar o local do pátio pretendido.

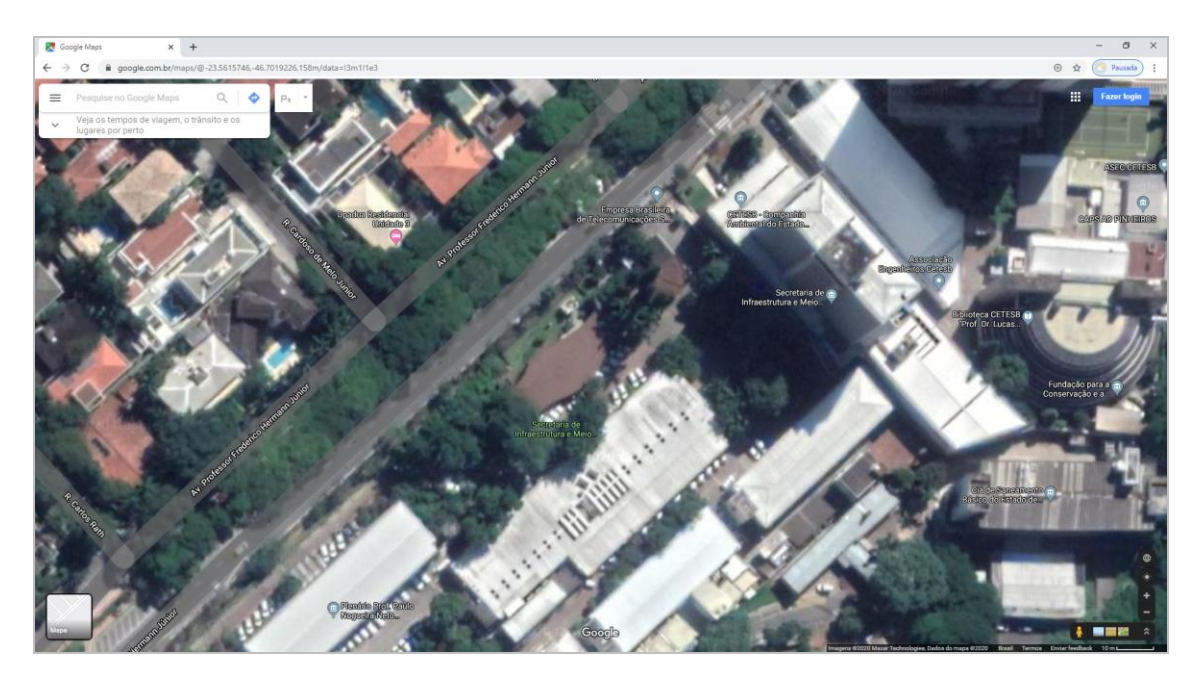

**4.** Clique com o botão <u>esquerdo</u> do mouse no centro do pátio pretendido e, depois, clique no par de coordenadas geográficas que aparecem dentro na caixa de informações, na borda inferior da tela, conforme o exemplo abaixo:

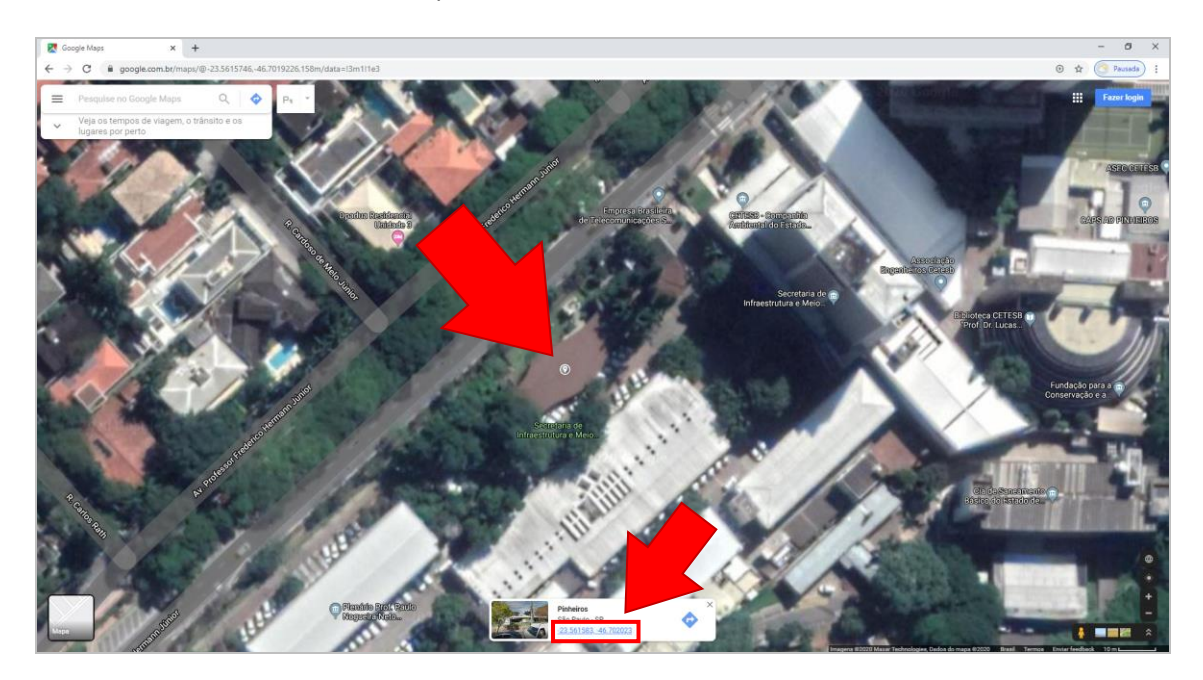

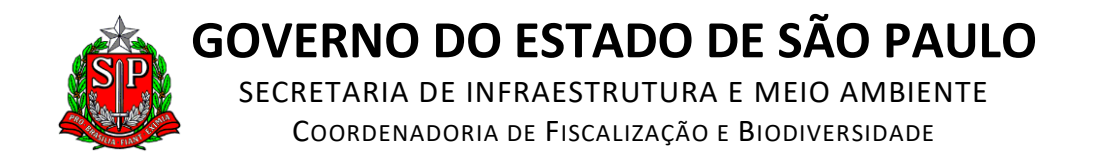

**5.** Na lateral esquerda da tela aparecerá um quadro com as mesmas coordenadas geográficas, já convertidas para o formato exigido no Sistema DOF (graus, minutos e segundos).

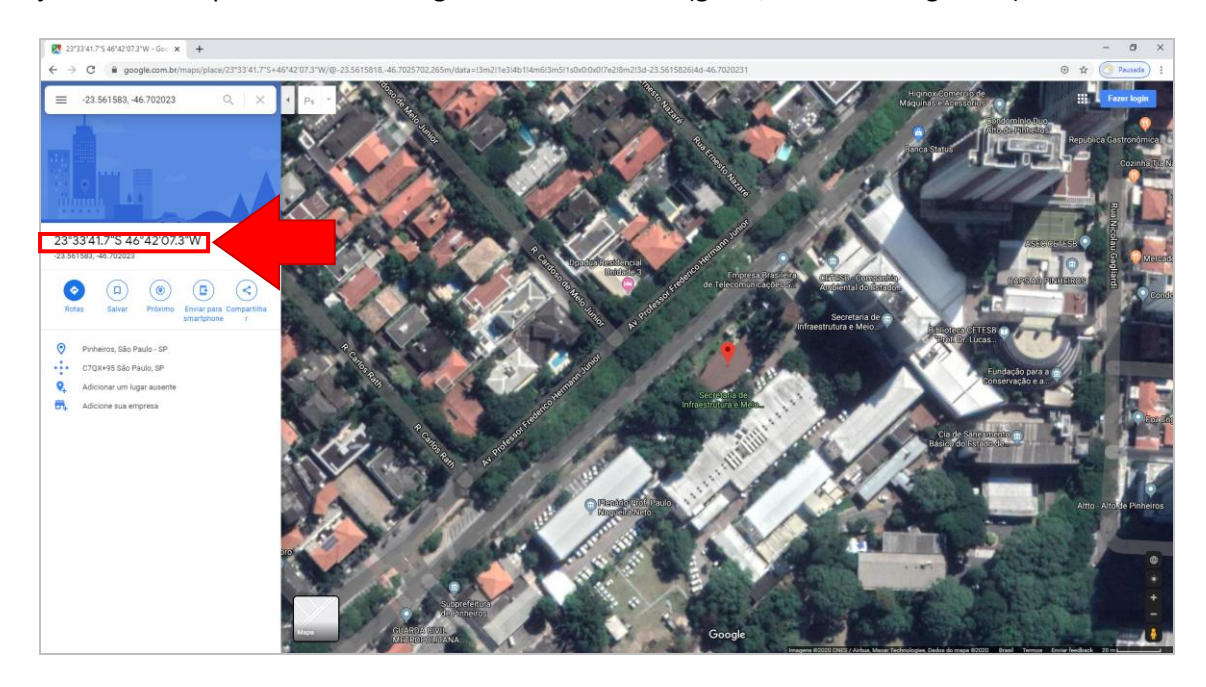

6. Imprima essa tela para servir de mapa de localização do pátio (itens 3.1.j ou 3.2.f).

**7.** Digite as coordenadas geográficas do seu pátio na tela de cadastro do pátio no Sistema DOF, substituindo pontos por vírgulas.

| Cadastrar/alterar dados de patio 🗵             |                                                            |  |
|------------------------------------------------|------------------------------------------------------------|--|
|                                                | Patio                                                      |  |
| Patios cadastrados:                            | <cadastrar novo="" pátio=""></cadastrar>                   |  |
|                                                | Detalhes do Patio                                          |  |
| Tipo*                                          | ● Normal ○ Concessão SFB ○ Licenciamento Ambiental Federal |  |
| Nome do Pátio:*                                |                                                            |  |
| Endereço:*                                     |                                                            |  |
| Bairro:*                                       |                                                            |  |
| UF:*                                           | selecione 🔻 Município:* 🔻                                  |  |
| Latitude:                                      | Graus:* 0 Minutos:* 0 Segundos:* 0,0 Hemisfério:* Sul      |  |
| Longitude:                                     | Graus:* 0 Minutos:* 0 Segundos:* 0,0                       |  |
| Área (ha):*                                    |                                                            |  |
| Descrição de Acesso:*<br>Caracteres: 1000/1000 |                                                            |  |
|                                                | Cadastrar                                                  |  |
|                                                | (*) preenchimento obrigatório                              |  |